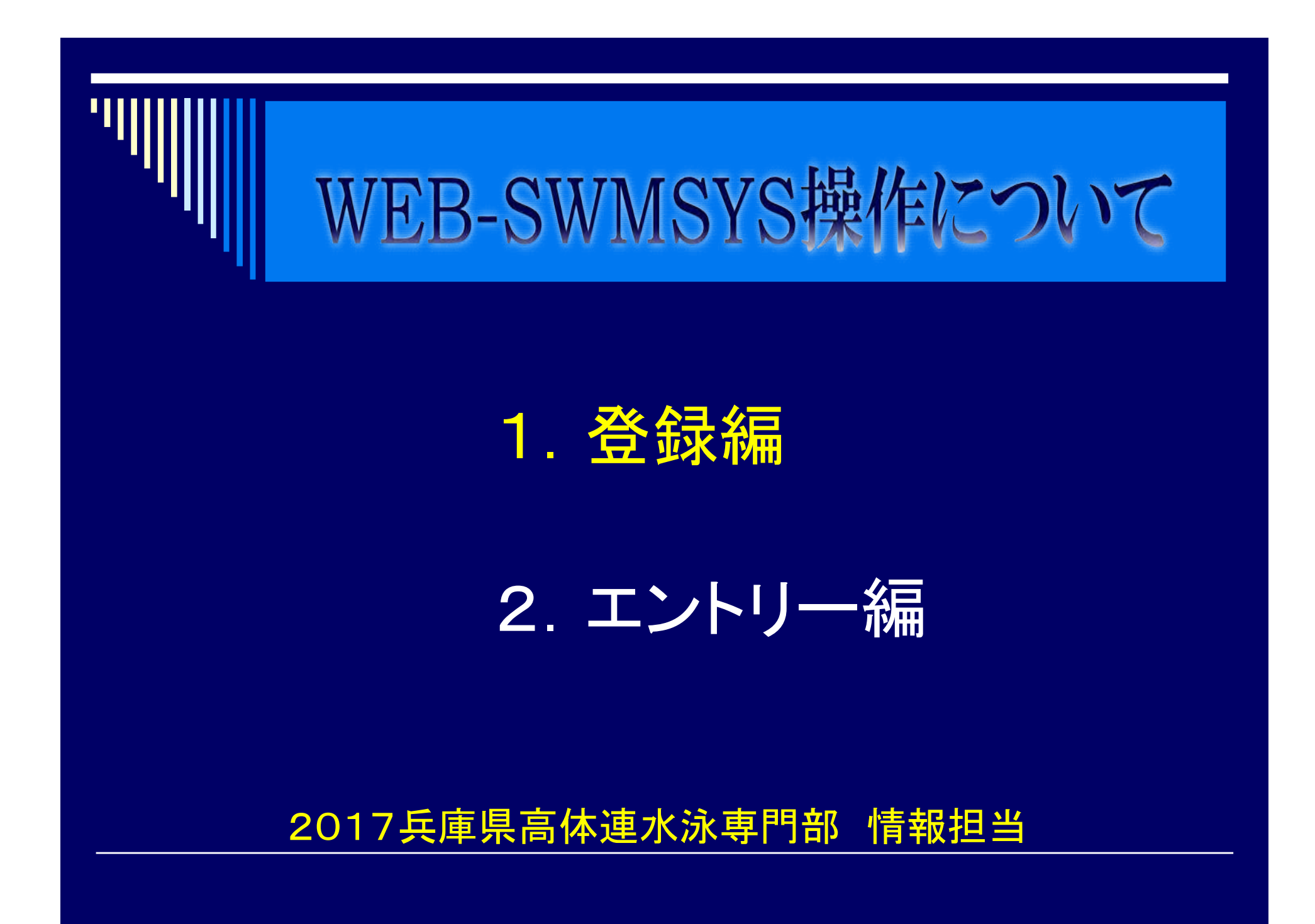

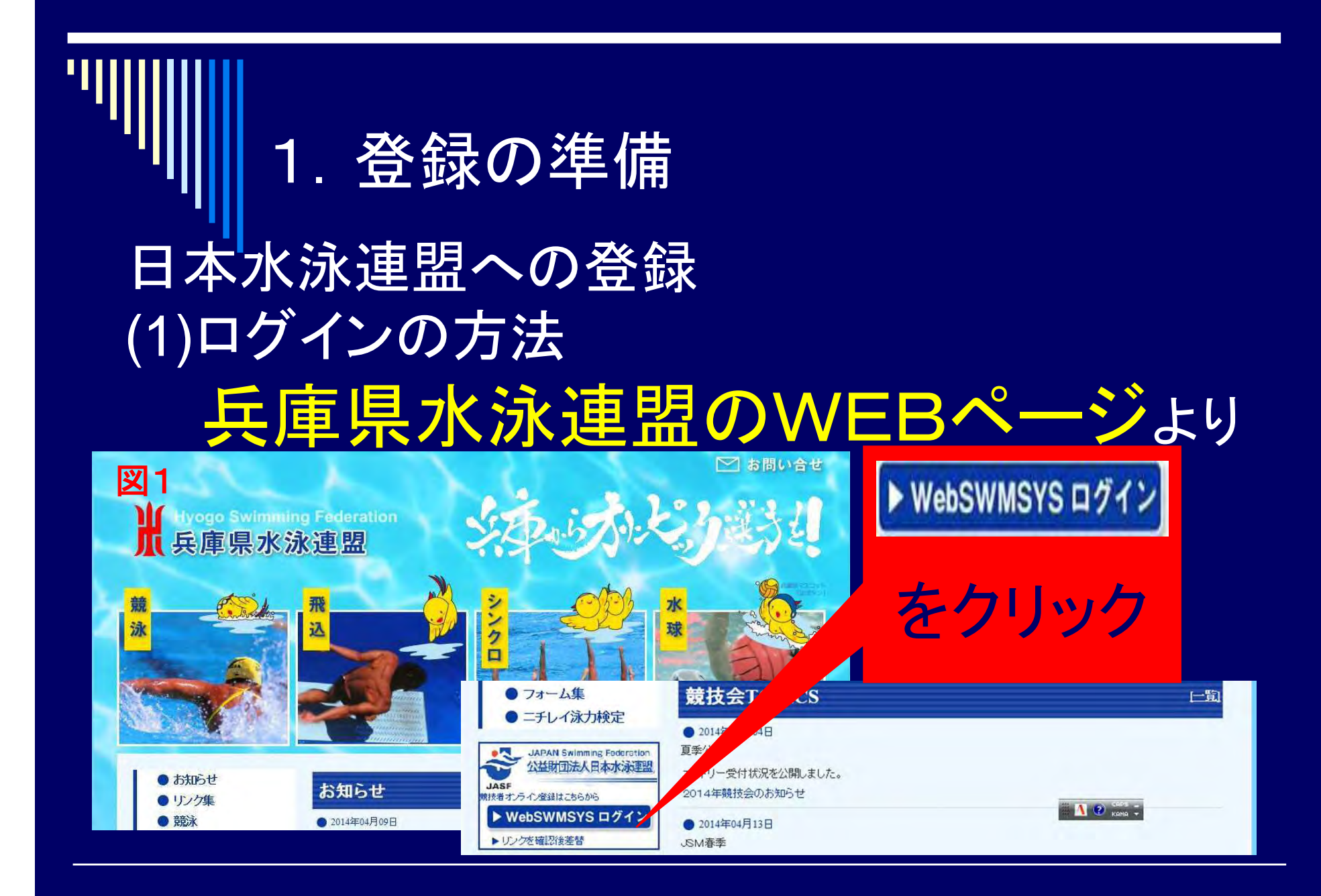

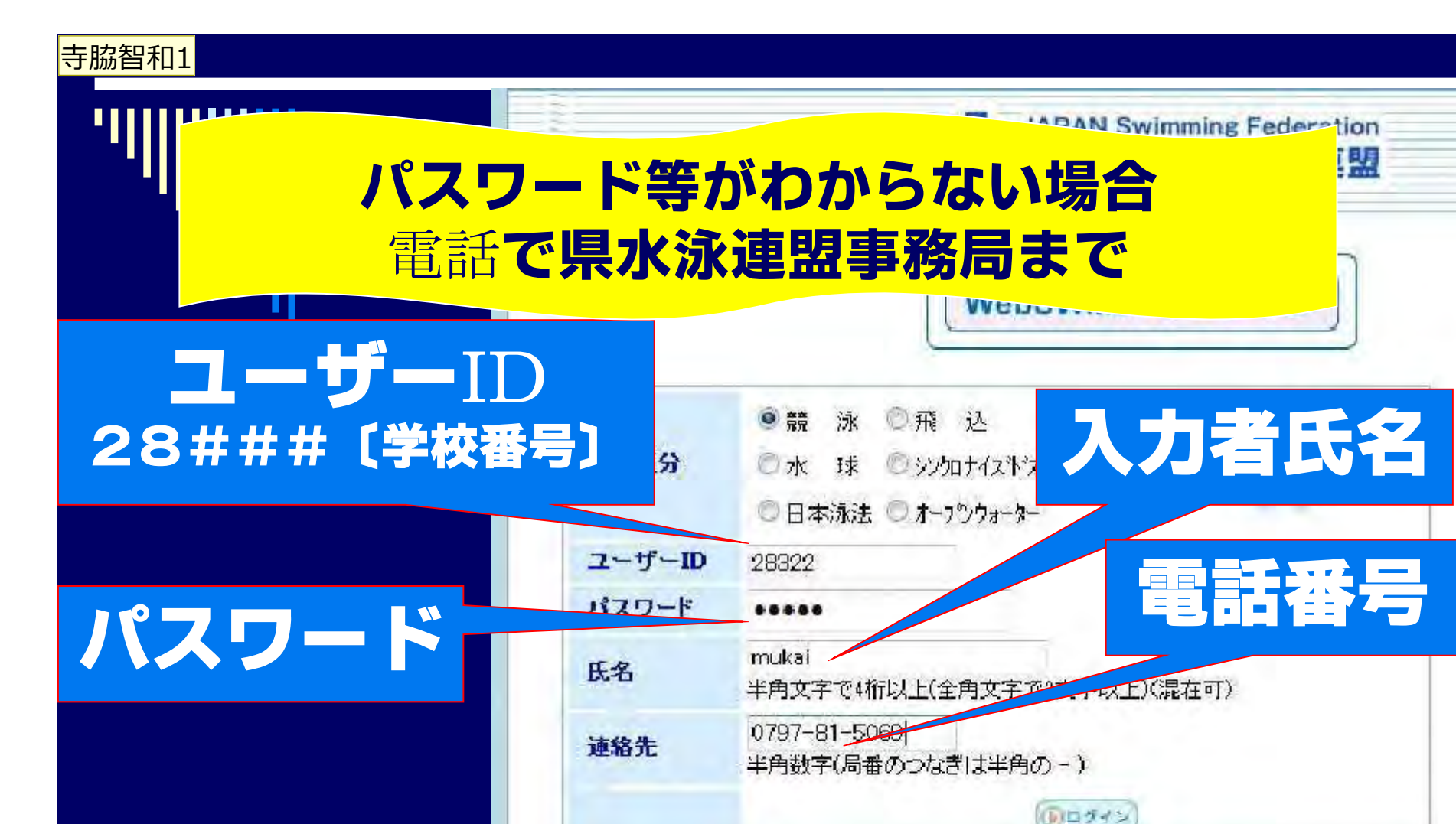

## 

図2

スライド 3

**寺脇智和1** 寺脇智和, 2014/05/19

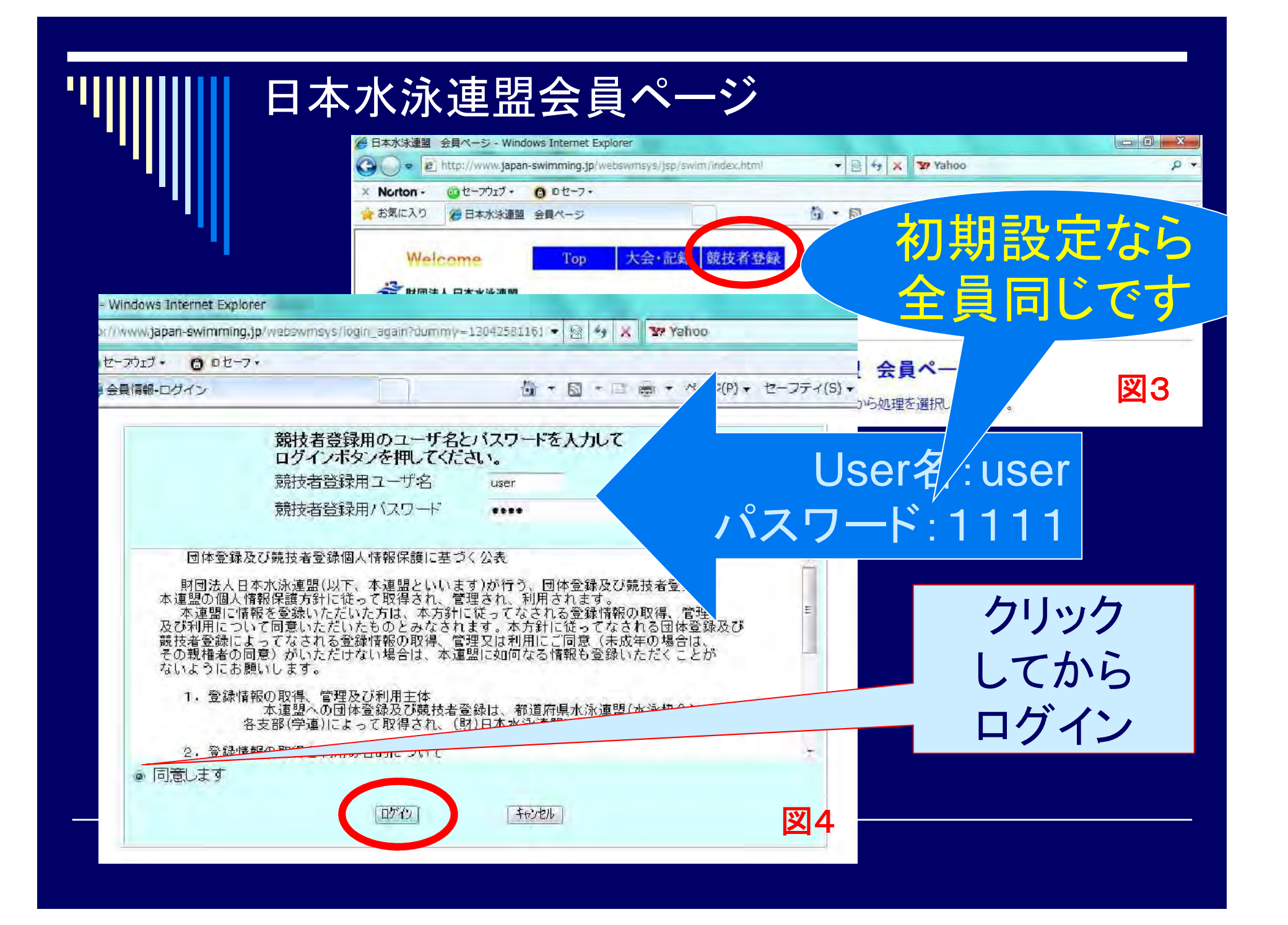

過去に一度でも競技者登録したことが ある選手は、既に登録番号を持っていま す。

そう 見て

その際の登録は、なるべく本人より ⅠD番号と生年月日を聞いてID検索を実 行してください。(無償登録も含む) また、入力により登録する場合は前回登 録時に使用した漢字・ふりがなは同じに して下さい。それ以外の登録の場合、同 一人であっても二重登録になりますので ご注意下さい。

## 2. 競技者登録作業の手順登録の準備

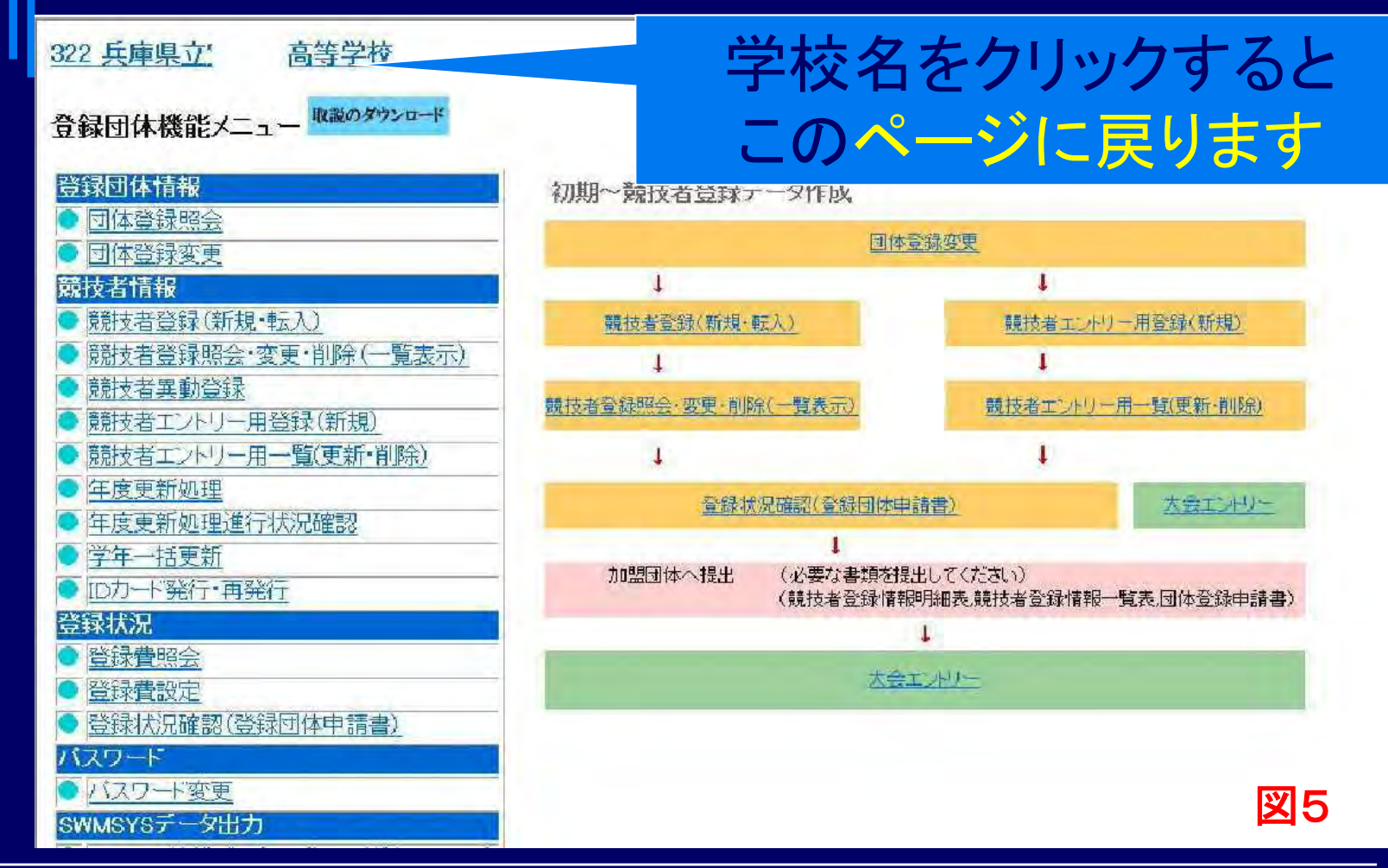

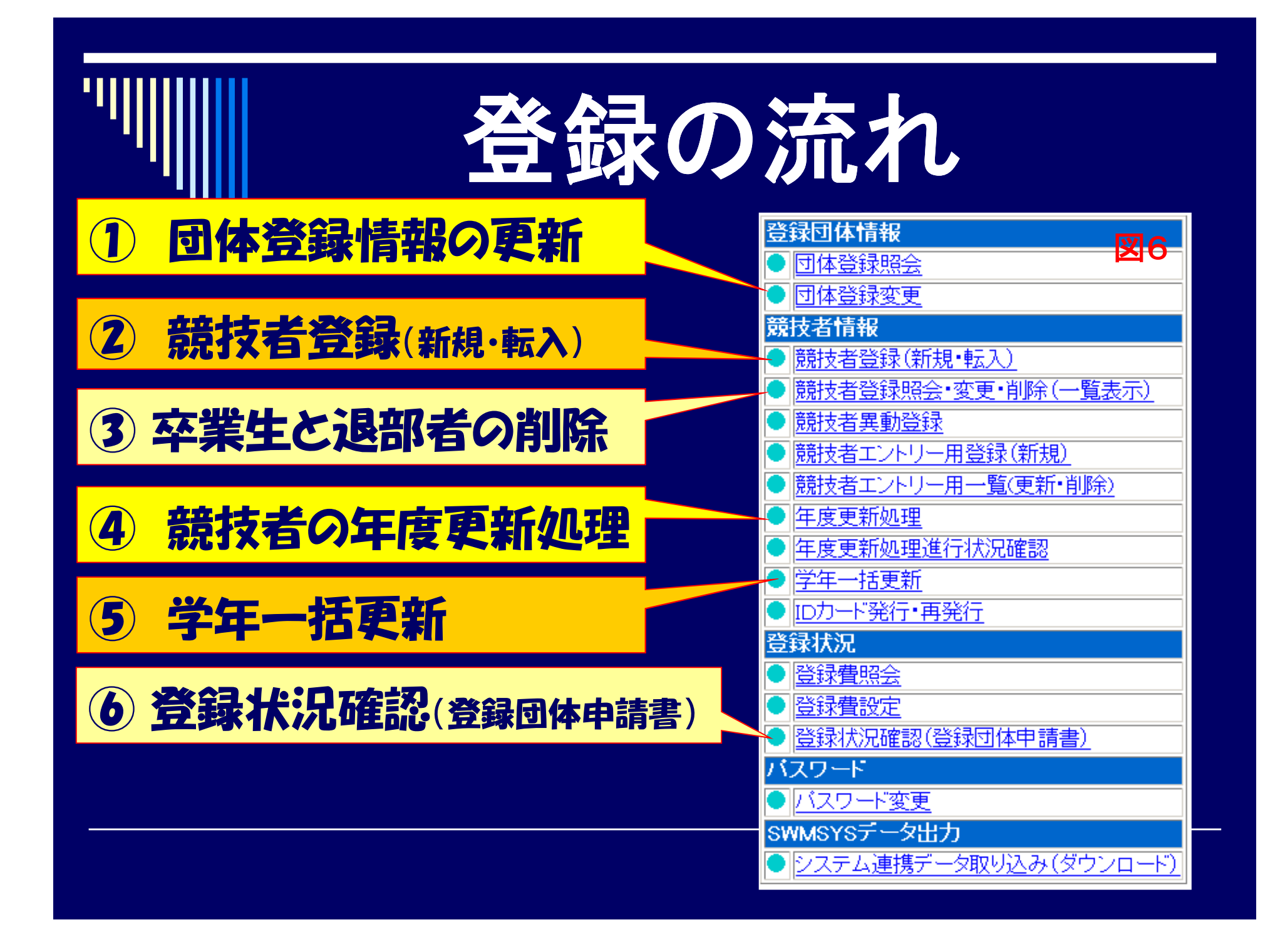

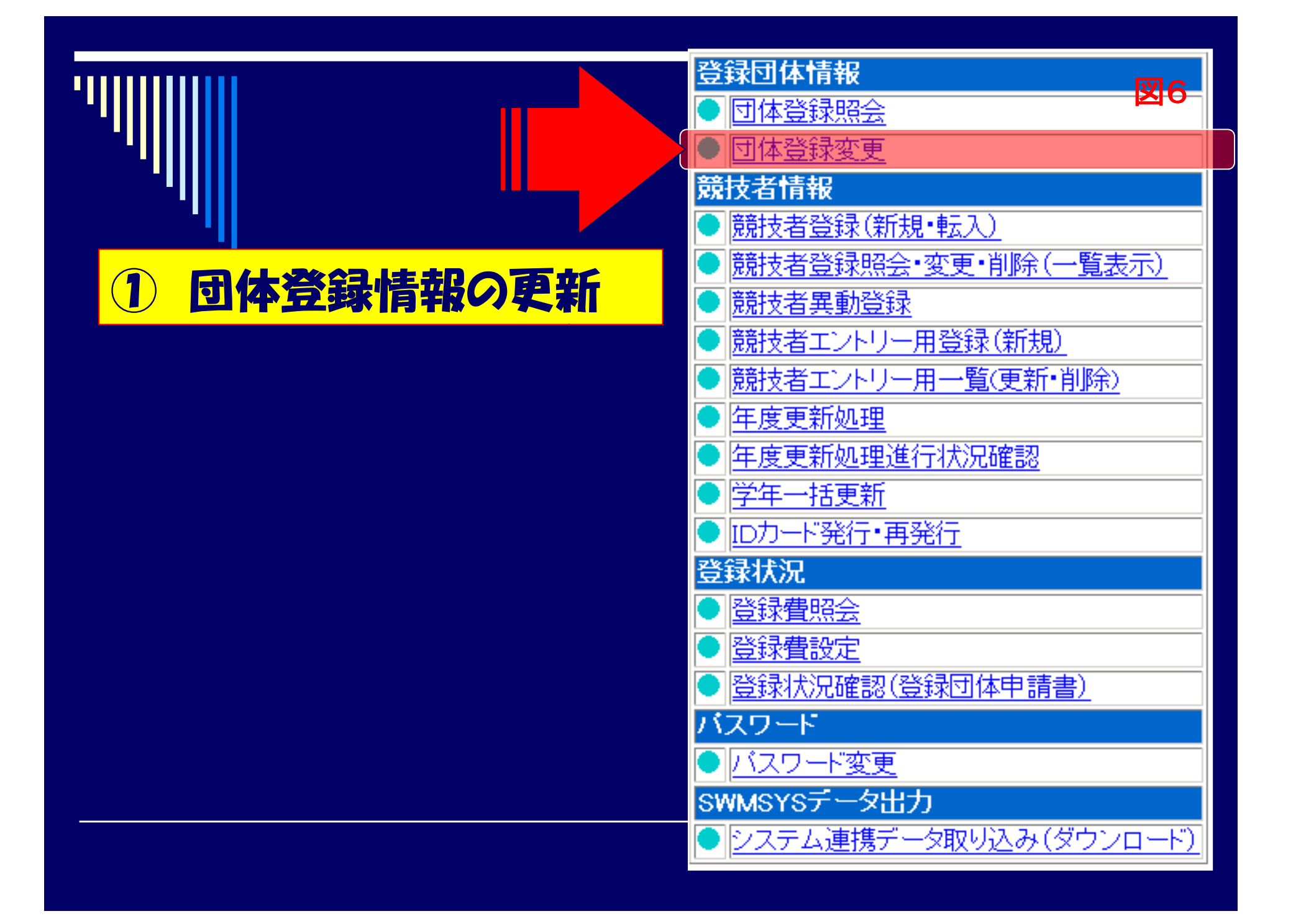

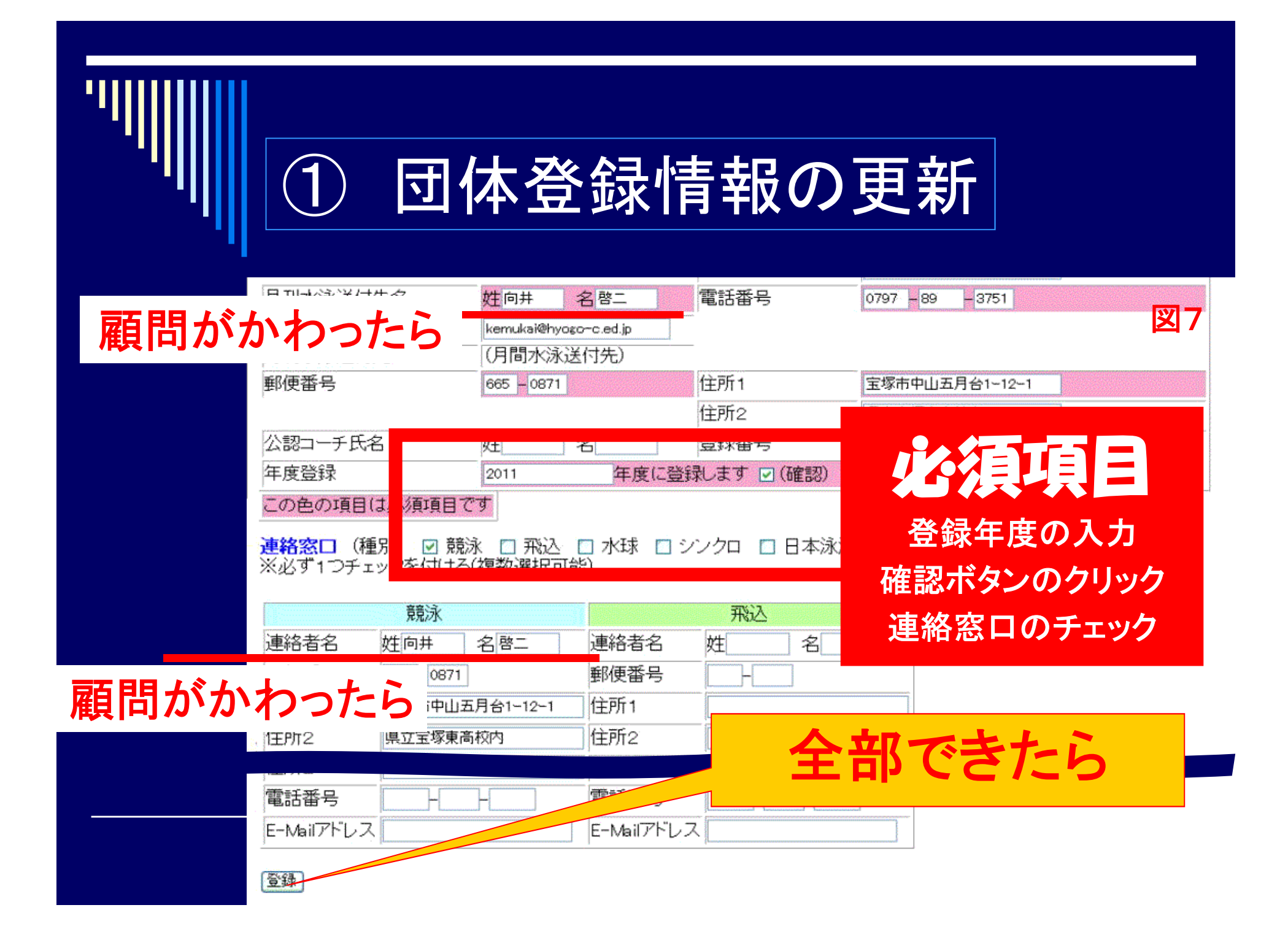

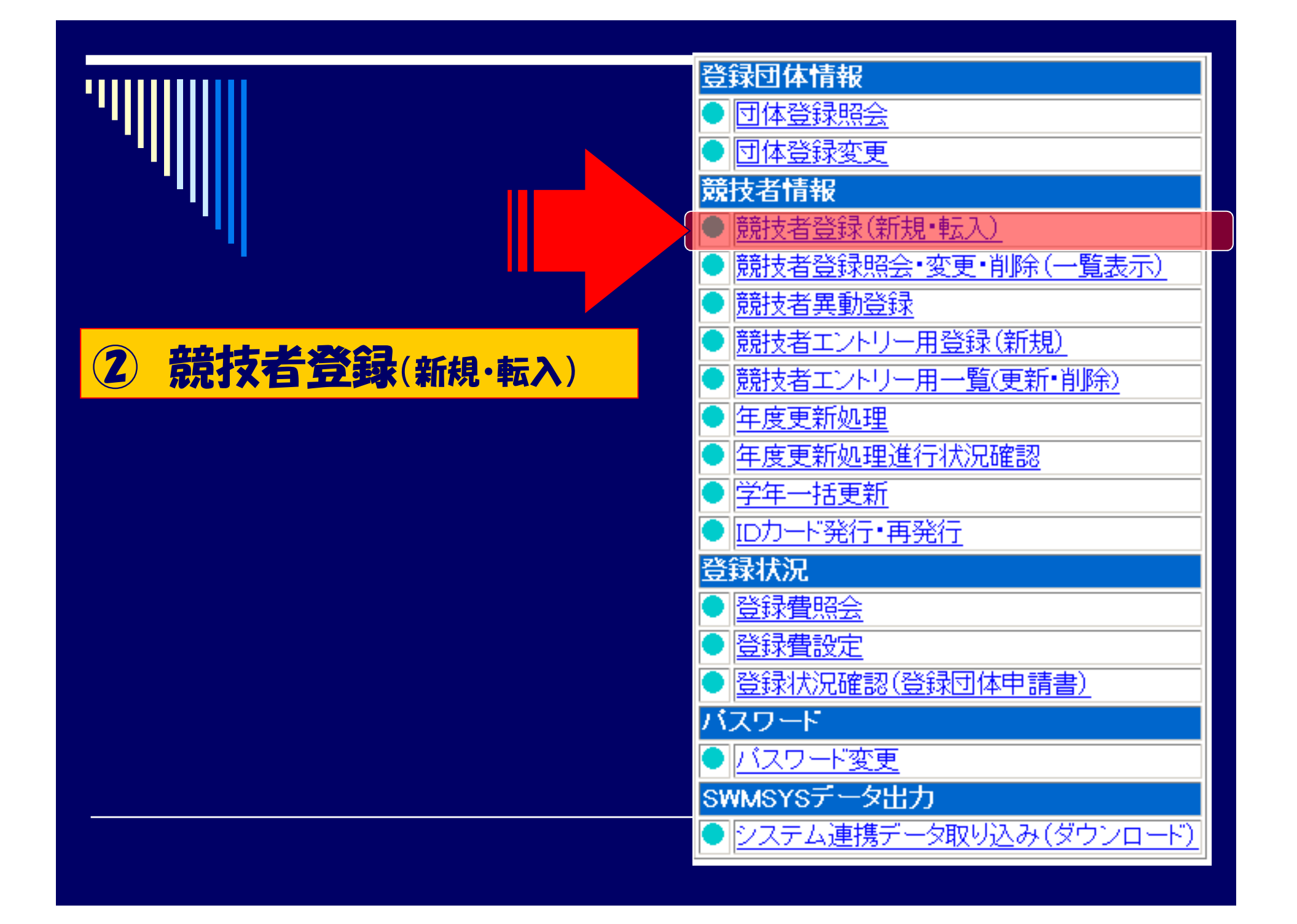

| '''''                | 2 競                       | 技者登録(新規・                  | 転入)                                                                                                    |
|----------------------|---------------------------|---------------------------|----------------------------------------------------------------------------------------------------|
| 6 14<br>4.5.1 4)- 競打 | <u>高等学校</u><br>5者登録情報新規登録 | 個人情報入た                    | )欄                                                                                                    |
| 競技者情報を新規             | 登録します。競技者基                | 漢字氏名・フリガナ・性別              | ・生年月日                                                                                                    |
| 団体番号                 | 613                       |                           |                                                                                                    |
| 登録団体名称               | 神戸村野工業高等学校                | 略称 村野工                    |                                                                                                    |
| 代表者                  | 標井 和雄                     | ● 新田田 1078 - 5            | 75 - 0230                                                                                                    |
|                      | 具動登録:競技者:                 | 社録番号検索(7桁の、うど生年月日で検索できます) |                                                                                                    |
| 载技者番号                | 生年月日                      | 西暦日日日日日本家                 |                                                                                                    |
|                      |                           |                           |                                                                                                    |
| 道案氏名                 | 14 12                     | h+氏タ(半角) # タ              | 1-2字亦接                                                                                                    |
| ATA T                |                           |                           |                                                                                                    |
| 口一マ宇氏名               | 斑                         | 名   ※ローマ字の人力文字が ID カー     | -ドになります。                                                                                                    |
| 性別                   | ○男 ○女                     | 生年月日西暦年月                  | 日計算                                                                                                    |
| 学種                   | ○幼児 ○小学 ○中学               | ●高校 ○大学 ○一般               |                                                                                                    |
| 学年                   | V                         |                           | and the second second second second second second second second second second second second second second second |
| 競技種目(複数可             | ) □ 競泳 □ 飛込 □ 水球          | □シンクロ □日本泳法 □OWS          |                                                                                                    |
|                      | 須項目ですこの色は豊美               | 憲沢追加及び転入時の必須項目            |                                                                                                    |

・登録ボタンを押すと、重複登録チェック後、重複登録が無ければ新規競技者登録番号を発行します。

| 日本水泳連盟に初めて登録する場合は、こちらを押してくたさい。  | 日本水泳連盟に初めて登録する場合は、こちらを押してください。                                                                   |
|---------------------------------|--------------------------------------------------------------------------------------------------|
| 過去に日本水泳連盟に登録したことがある競技者の場合、こちらを押 | 過去に登録した競技者の氏名・性別・生年月日を正しく入力しても<br>登録済情報が表示されない場合や、過去に登録されたか不明な競<br>技者を登録する場合についても、このボタンを押してください。 |

図8

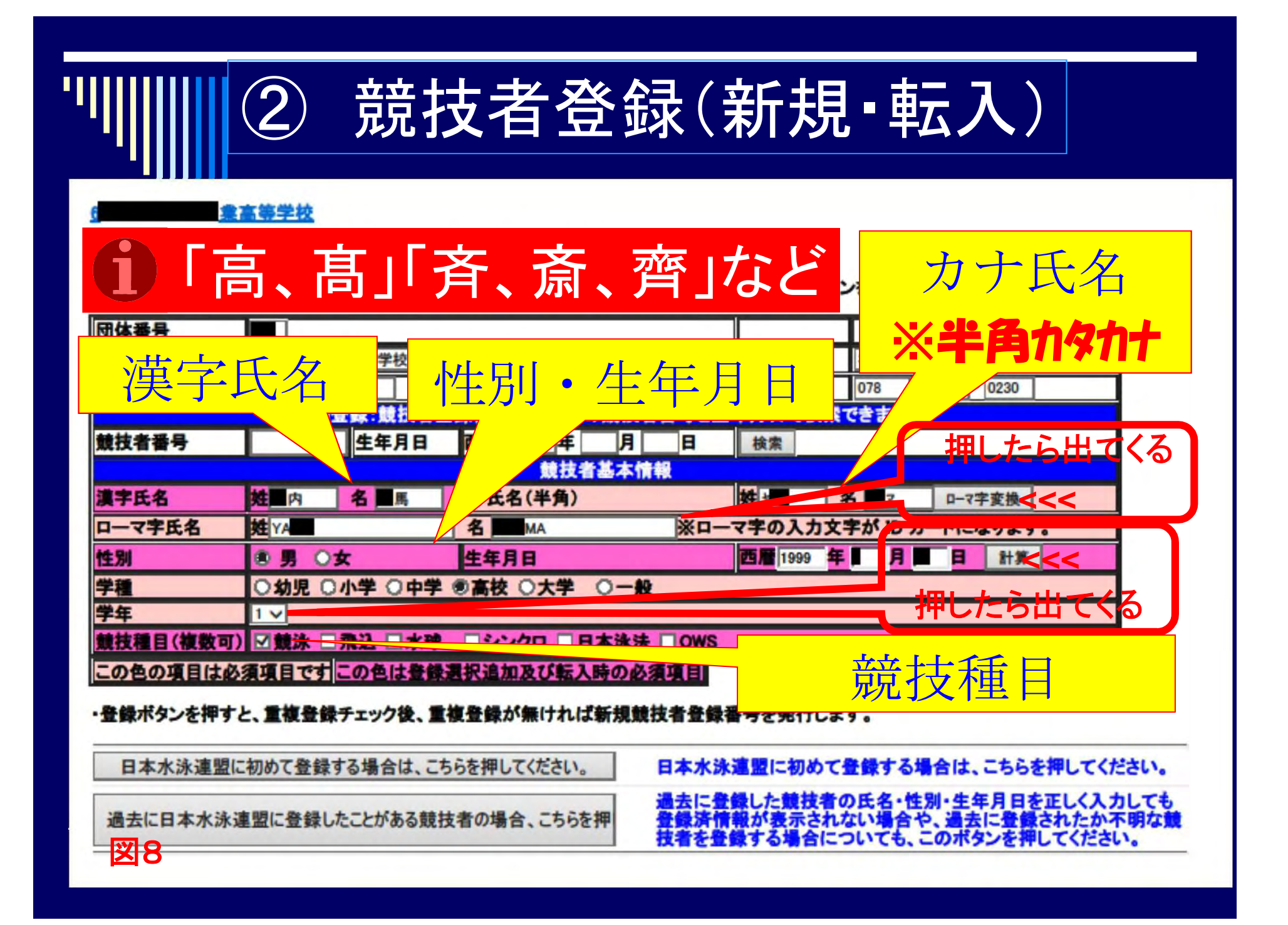

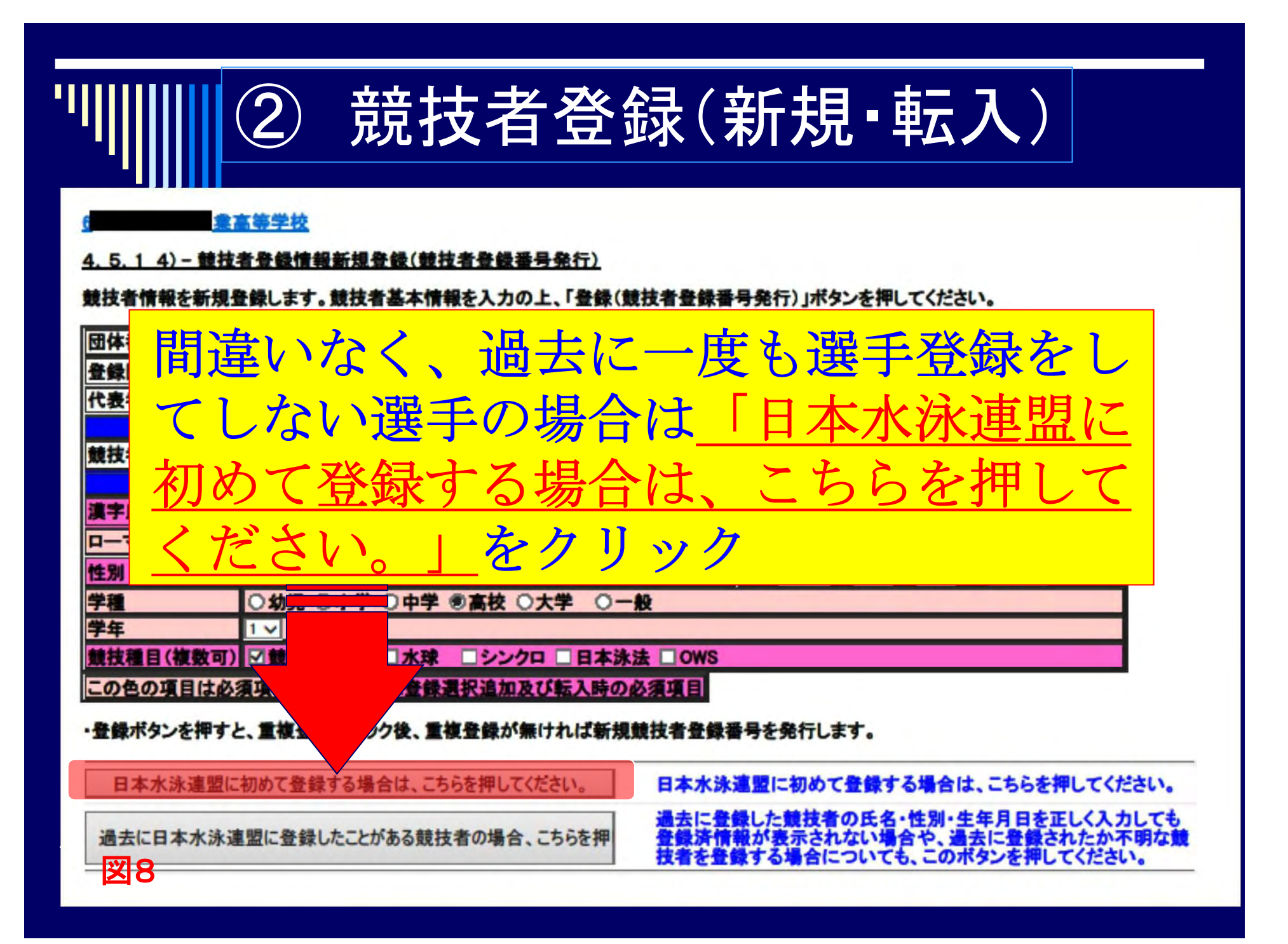

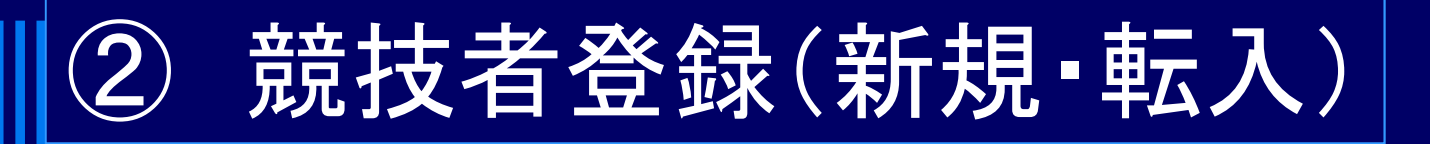

<u>業高等学校</u>

4.5.1 4)- 競技者登録情報新規登録(競技者登録番号発行)

競技者情報を新規登録します。競技者基本情報を入力の上、「登録(競技者登録番号発行)」ボタンを押してください。

過去に登録したかどうか不明の場合を含め、 登録の可能性がある選手の場合は 27 7-○初児 □小字 ○中字 ③高役 ○大字 ○一般 于相 学年 1 1 競技種目(複数可) 🗹 競泳 □シンクロ □日本泳法 □ OWS 水珠 この色の項目は必須項目で 登録選択追加及び転入時の必須項目 ・登録ボタンを押すと、重複、 、重複登録が無ければ新規競技者登録番号を発行します。 日本水泳連盟に初めて登録する合は、こちらを押してください。 日本水泳連盟に初めて登録する場合は、こちらを押してください。 **責捜者の氏名・性別・生年月日を正しく入力しても** 過去に日本水泳連盟に登録したことがある競技者の場合、こちらを押 が表示されない場合や、過去に登録されたか不明な する場合についても、このボタンを押してください。

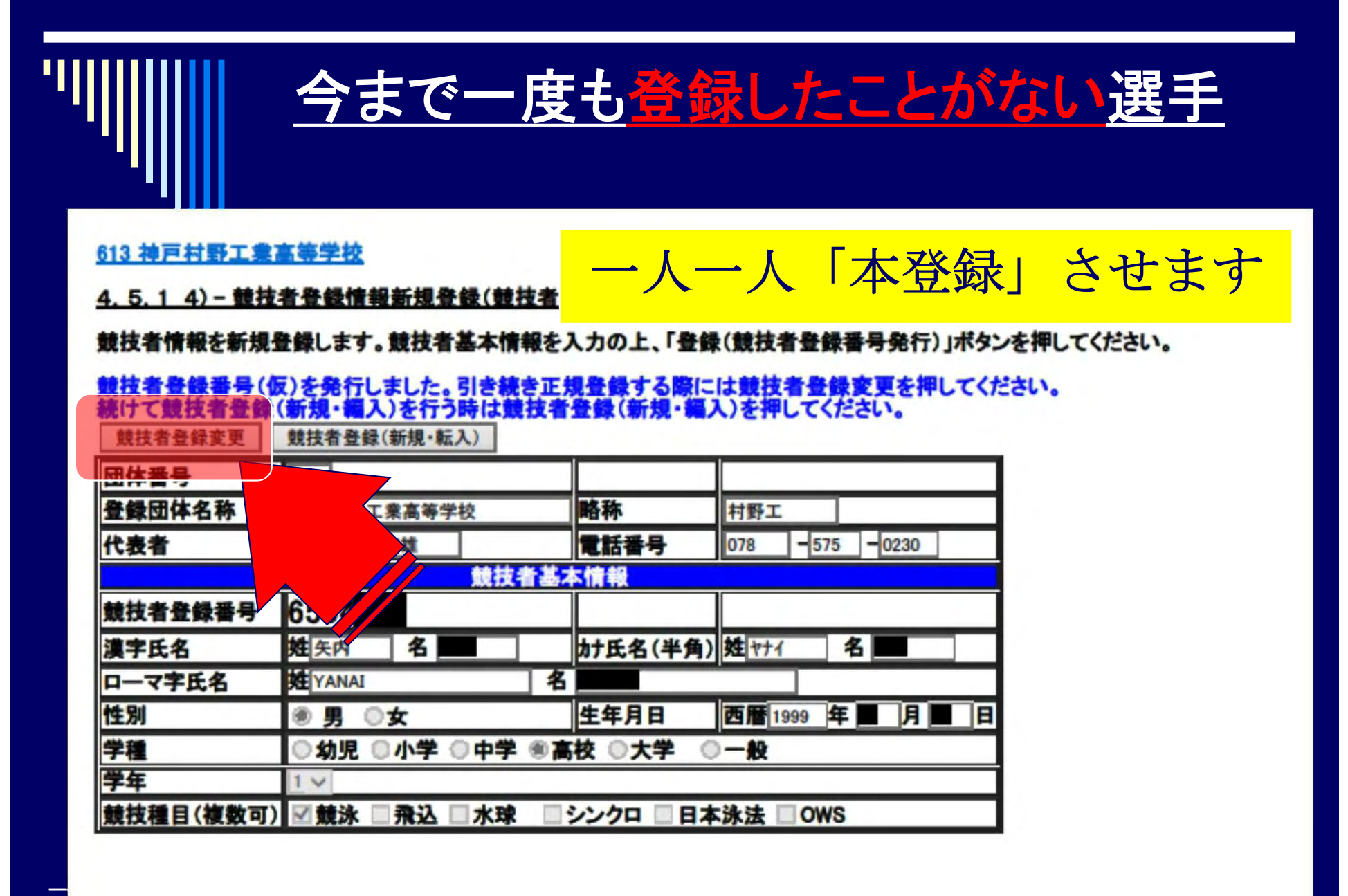

図9

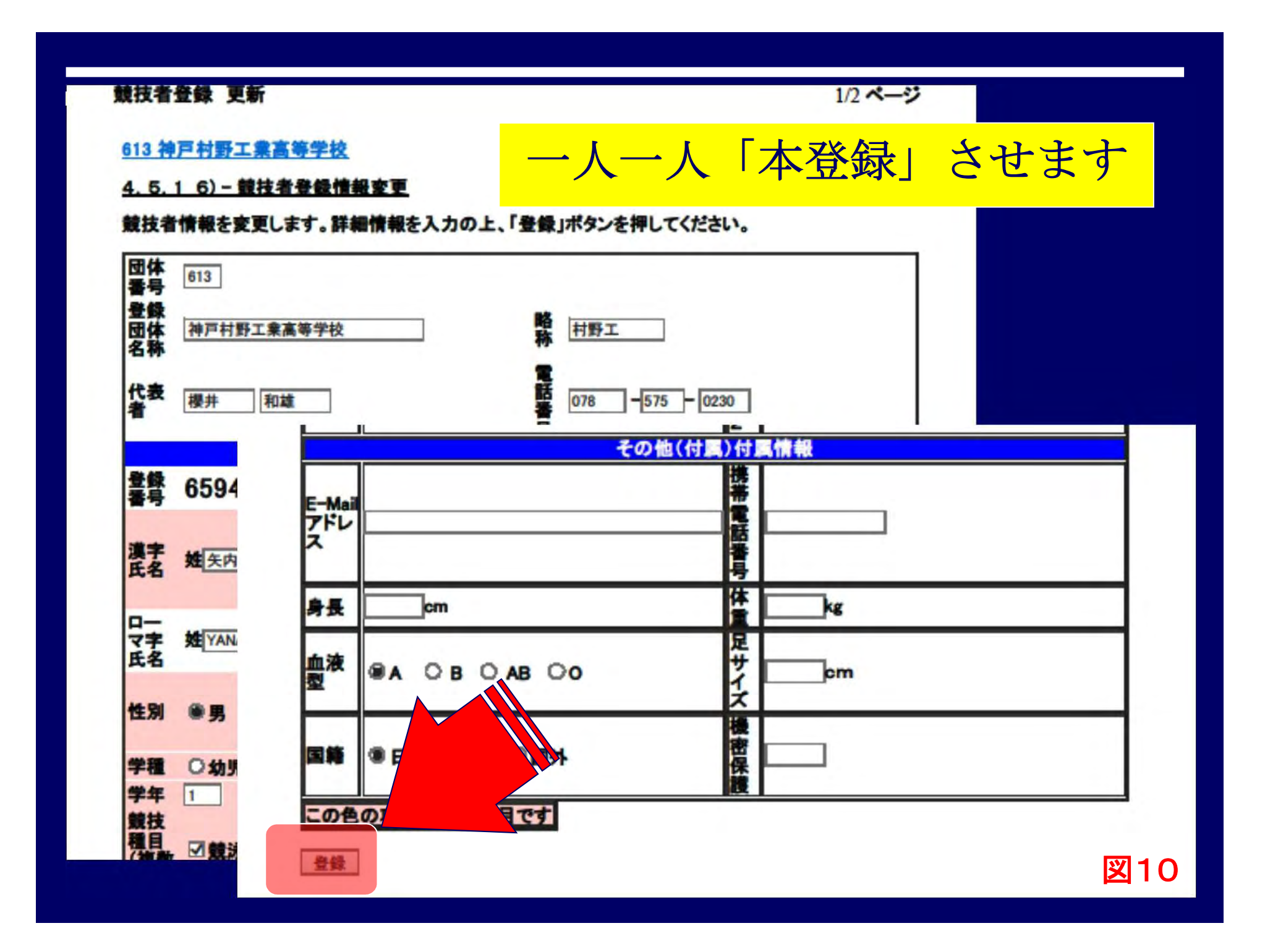

| "                                          | 一度でも登録し                                                                                    | たこ                                                     | とがある              | 選手        |
|--------------------------------------------|--------------------------------------------------------------------------------------------|--------------------------------------------------------|-------------------|-----------|
| <u>4.5.1 4) - 競</u><br>競技者情報を新規            | 技者登録情報新規登録(競技者登録番号発行)<br>登録します。競技者基本情報を入力の上、「登録(競技者登録者                                     | 香号発行)」ボタン                                              | νを押してください。        | 図11       |
| この競技者は既(<br>尚、同一区分の場<br>既に登録され<br>既に、13999 | こ登録済みです。追加登録又は転入時の場合はそれぞれ下<br>場合は当団体に登録されます。<br>れている登録番号 : 5862871<br>9(東京都水泳クラブ)に登録されています | 記のボタンを押<br>。                                           | してください。           |           |
| 団体番号                                       | 998                                                                                        |                                                        |                   |           |
| 登録団体名称                                     | セイコー水泳部                                                                                    | 略称                                                     | セイコー水泳き           |           |
| 代表者                                        | 競泳 太郎                                                                                      | 電話番号                                                   | 03 - 5646 - 1633  |           |
|                                            | 異動登録:競技者登録番号検索(7桁の競技者番号と                                                                   | 生年月日で検索                                                | をできます)            |           |
| 競技者番号                                      | 1234567 生年月日 西暦 2000 年 1 月 2 日                                                             | 検索                                                     |                   |           |
|                                            | 競技者基本情報                                                                                    |                                                        |                   |           |
| 漢字氏名                                       | 姓競泳 名太郎 加大人名(半角)                                                                           | 対主キョウエイ                                                | 名如う ローマ字変換        |           |
| 山一人子氏名                                     |                                                                                            | 70)人力0                                                 | '                 |           |
| 任加                                         |                                                                                            | $\triangleleft \  \  \  \  \  \  \  \  \  \  \  \  \ $ | う 為 群 録 内 索 を 確 琴 | J         |
| 学生                                         |                                                                                            |                                                        | ノ「豆」以下」「白」で「臣」に   | N         |
| 競技種目 (複数可                                  | ) 「競泳 「飛込 「水球 「シンクロ」日本泳法 「の                                                                | して                                                     | こ下さい。             | /         |
| この色の項目はよ                                   |                                                                                            |                                                        | リテトル市すもおい         | • · · · · |
|                                            |                                                                                            | _ 扒り                                                   | むにより 冉八月か北        | v         |
| ・登録ボタンを押す                                  | と、重複登録チェック後、重複登録が無ければ新規競技者登                                                                | 要な                                                     | よ場合があります。         |           |
| 日本                                         | 水泳連盟に初めて登録する場合<br>こちみを押していださい。 日本水泳                                                        |                                                        |                   |           |
| 表示さ                                        | されている内容で、当団体に登録します。<br>登録                                                                  | · · · · · · · · · · · · · · · · · · ·                  | 確認後、間違<br>なければクリ  | いが<br>ック  |
|                                            |                                                                                            |                                                        |                   | -         |

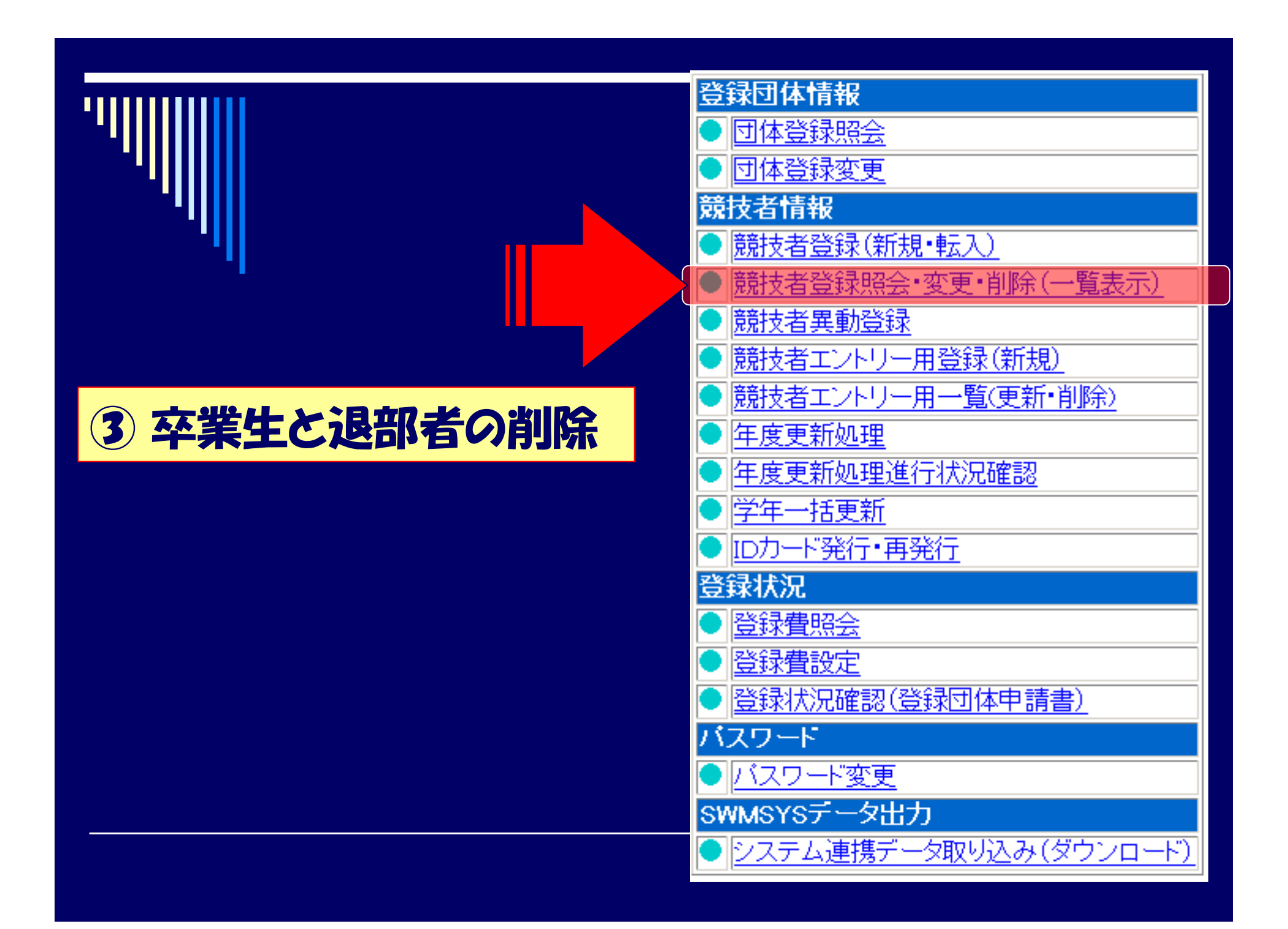

| 3 卒業生と退部者の処理                                  |
|-----------------------------------------------|
| <u>322 兵庫県立宝塚東高等学校</u> 図12                    |
| 競技者選択                                         |
| 表示順指定 性別 🎽 生年月日 🎽 指定しない 🎽 指定しない 🎽 指定          |
| 遼示  ☑ 年度未登録競技者も表示する ☑ 削除済み競技者も表示する ☑ 異動者も表示する |
| ①該当すると思われる項目にチェックしクリック                        |
| - 3 氏名原字 氏名カナ 性別 全年月日 学 学 競技 受美災新日            |
|                                               |
| ②表示された一覧の中で、卒業生                               |
| や退部者等がいれば、その欄に                                |
| チェックを入れ「一括削除」ク                                |
|                                               |
|                                               |
|                                               |

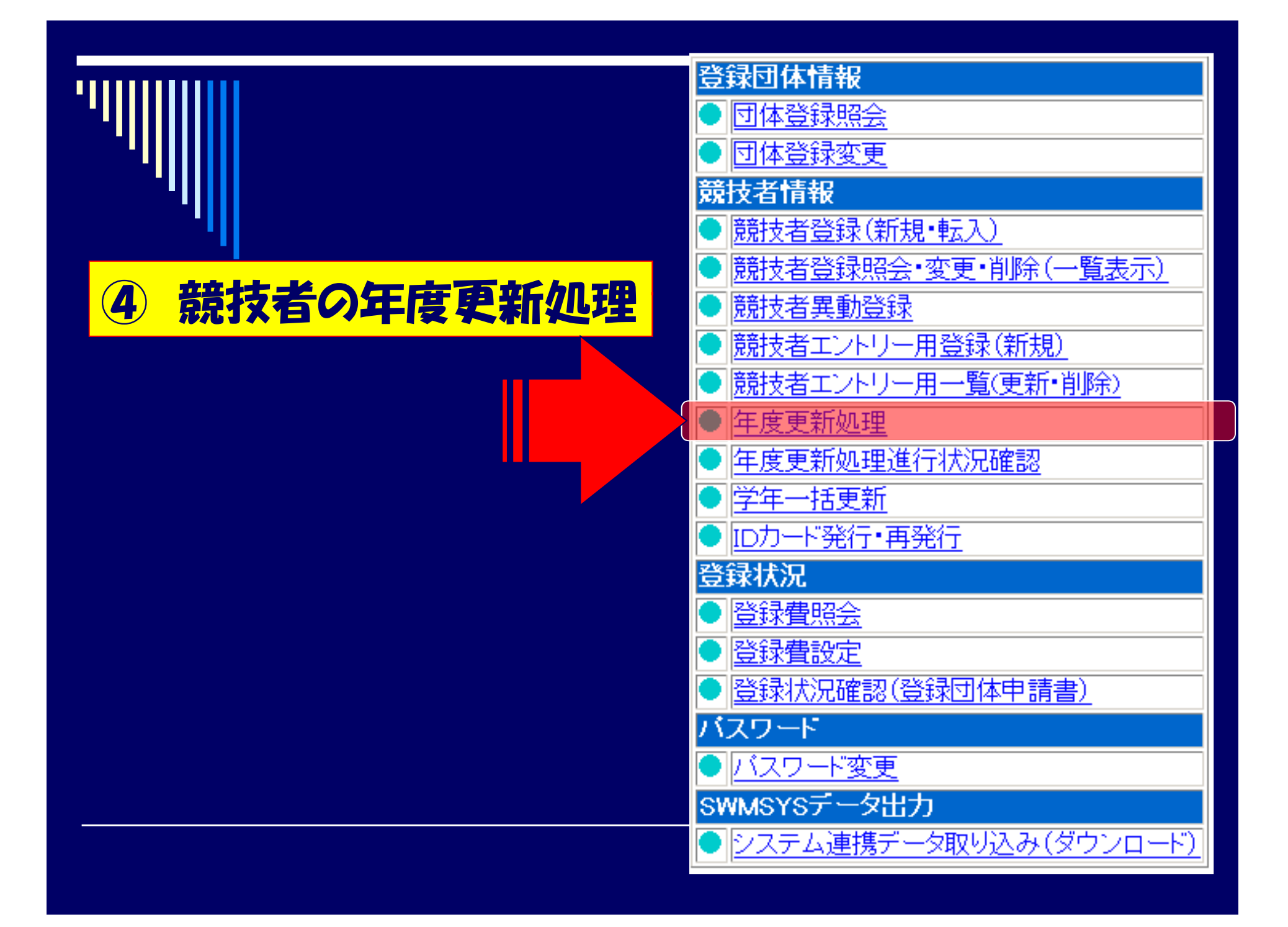

| □□□□□□□□□□□□□□□□□□□□□□□□□□□□□□□□□□□□□                    | 2                                    |
|----------------------------------------------------------|--------------------------------------|
| 322 兵庫県立宝塚東高等学校                                          | 図13                                  |
| 年度更新処理<br>表示順指定 性別 → 生年月日 → 指定しない → 指定しない → 指定しない →      | 指定しない → 指定しない →                      |
| [表示]                                                     |                                      |
| <u>年度未登録競技者一覧</u> 登録対                                    | 象者にチェック                              |
| 登録番号 氏名漢字 氏名力ナ 性別 生年月日 学種 学年 現在登録年度                      | 年度で新対象<br>解除 全 てチェック                 |
|                                                          | ার্ল                                 |
| 184193377 唐輝 後 5557 135 第 1942 34 13 高校 3 2010           |                                      |
| 3011 2010     2010       登録する年度     •現在(2011)年度     年度更新 |                                      |
| 登録番号 氏名漢字 氏名力ナ 性別 生年月日                                   | 登録費支払団体・支払日<br>意記 報込 水球シンクロ 日本泳法 ows |
| 本的時に 革命 悠大 チャケ 108 男 1963,855(1) 高人 3 40 音               | 録年度を確認の上                             |
|                                                          | F度更新]をクリック                           |
|                                                          |                                      |

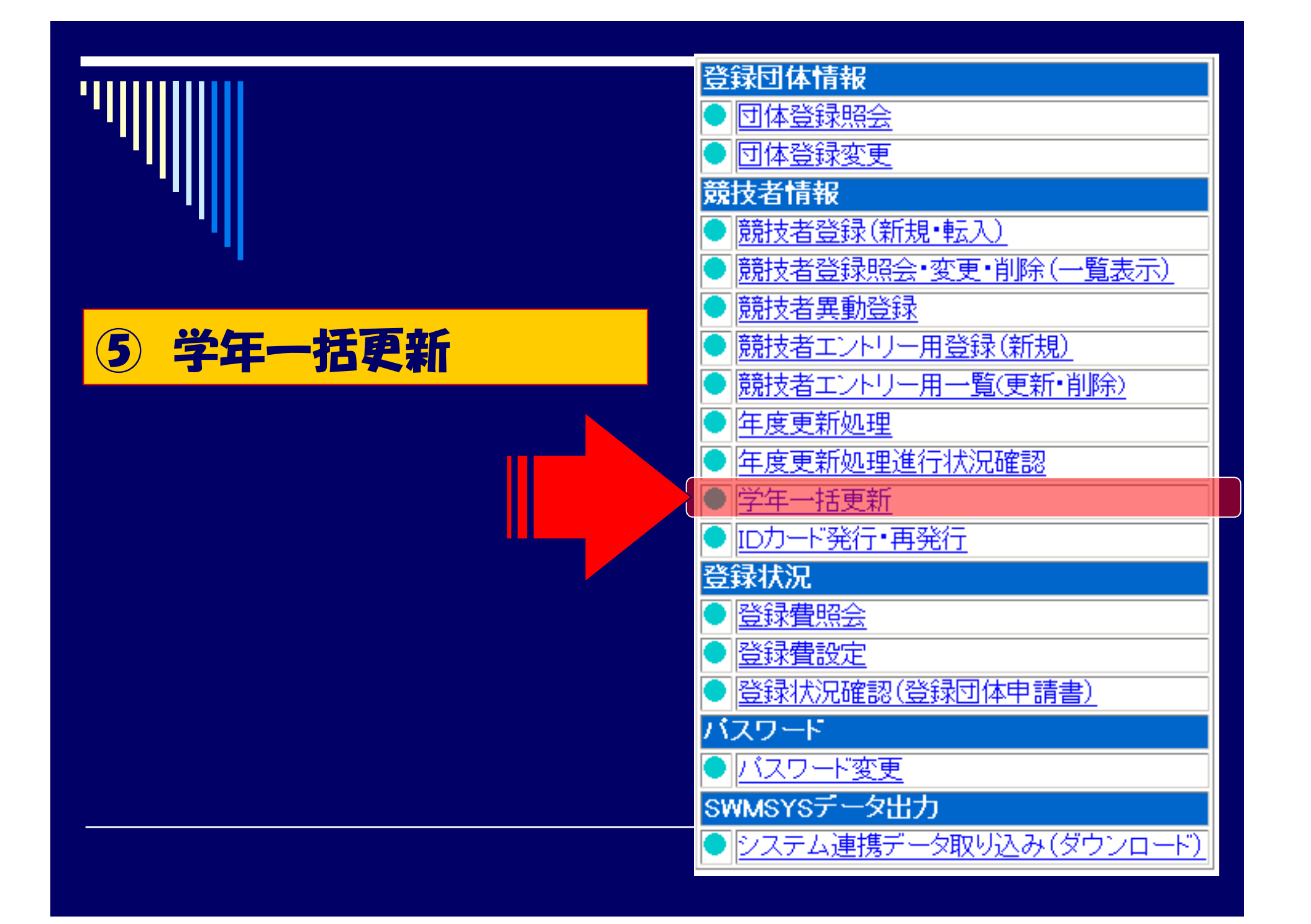

| 322                                                                                                    | 2 兵庫県立宝塚                                                                                                    | 東高等学校                                                                                                    |           |
|----------------------------------------------------------------------------------------------------|----------------------------------------------------------------------------------------------------|----------------------------------------------------------------------------------------------------|-----------|
| 4.                                                                                                    | 5.1 8) -学年                                                                                                    | 一括更新(翌年度更新も含む)                                                                                                    |           |
| 2.8                                                                                                    |                                                                                                    |                                                                                                    |           |
| 豆                                                                                                    | 球雷与 222 豆球                                                                                                    | (1)体合,兴厚乐业主张木同寺子(X)  (汉伯石 millin (+ 1)<br>1~12-1                                                                                                    |           |
|                                                                                                    |                                                                                                    | 合計 幼児 小学 中学 高校 大学 一般 その他                                                                                                    |           |
|                                                                                                    | 合計                                                                                                    | · · · · · · · · · · · · · · · · · · ·                                                                                                    |           |
| 740                                                                                                    | the second second s |                                                                                                    |           |
|                                                                                                    | 録者数合計  17<br>デボタンを押すと、                                                                                                    | 7 11 6 0 0 0 0 0 0 11 6 0 0 0 0 0 0 0 0 0                                                                                                    | 学年を算出します。 |
| 実行望空                                                                                                    | 録者数合計  17<br>庁ボタンを押すと、<br>出された学年(に誤<br>年度更新(毎年3月<br>新される学年のル                                                                                                    | 7 11 6 0 0 0 0 0 11 6 0 0 0 0 0 0 0 0 0 0                                                                                                    | 学年を算出します。 |
| 室<br>実<br>算<br>翌<br>空<br>更<br>彩<br>6歳                                                                                                    | 録者数合計  17<br>テボタンを押すと、<br>出された学年(に誤<br>年度更新(毎年3月<br>新される学年のル<br>最-12歳 小学1年                                                                                                    | 7 11 6 0 0 0 0 0 11 6 0 0 0 0 0 0 0 0 0 0                                                                                                    | 学年を算出します。 |
| 室<br>実行<br>望<br>空<br>夏<br>記<br>一<br>三<br>第<br>日<br>二<br>二<br>二<br>二<br>二<br>二<br>二<br>二<br>二<br>二<br>二<br>二<br>二<br>二<br>二<br>二<br>二<br>二 | 録者数合計  17<br>デボタンを押すと、<br>出された学年(に誤<br>軍度更新(毎年3月<br>新される学年のル<br>歳-12歳 小学1年<br>歳-15歳 中学1年                                                                                                    | 7 11 6 0 0 0 0 0 11 6 0 0 0 0 0 0 0 0 0 0                                                                                                    | 学年を算出します。 |
| 室<br>実<br>算<br>翌<br>年<br>夏<br>昭<br>日<br>記<br>13,<br>16,<br>10,                                                                            | 録者数合計  17<br>デボタンを押すと、<br>出された学年(に誤<br>軍度更新(毎年3)<br>新される学年のル<br>歳-12歳 小学1年<br>歳-15歳 中学1年<br>歳-15歳 同校1年                                                                                                    | 11     6     0     0     0     11     6     0     0     0     0     0     0     0     0     0     0     0     0     0     0     0     0     0     0     0     0     0     0     0     0     0     0     0     0     0     0     0     0     0     0     0     0     0     0     0     0     0     0     0     0     0     0     0     0     0     0     0     0     0     0     0     0     0     0     0     0     0     0     0     0     0     0     0     0     0     0     0     0     0     0     0     0     0     0     0     0     0     0     0     0     0     0     0     0     0     0     0     0     0     0     0     0     0     0     0     0     0     0     0     0     0     0     0     0     0     0     0     0     0     0     0     0     0     0     0     0     0     0     0     0     0     0     0     0 | 学年を算出します。 |

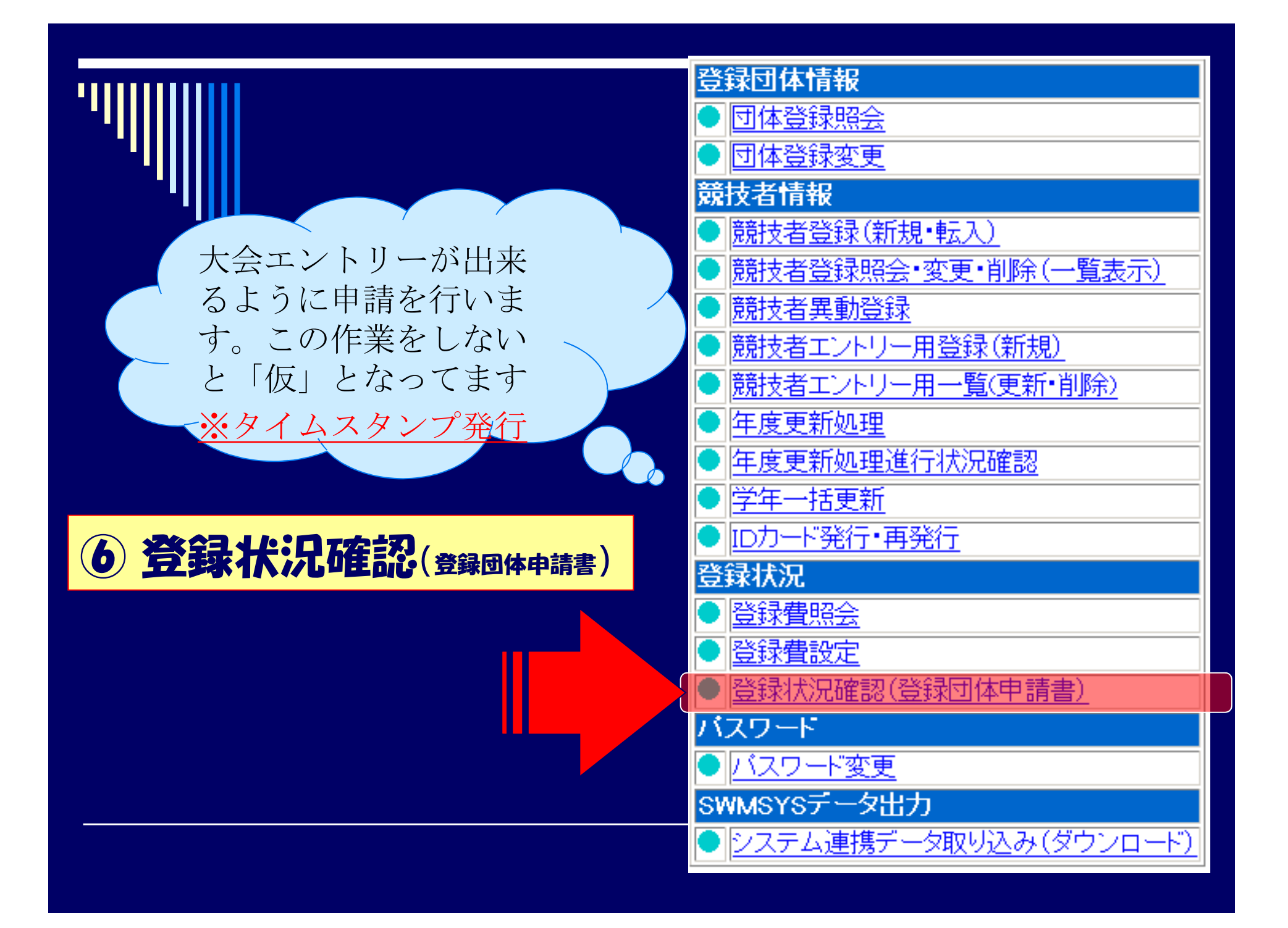

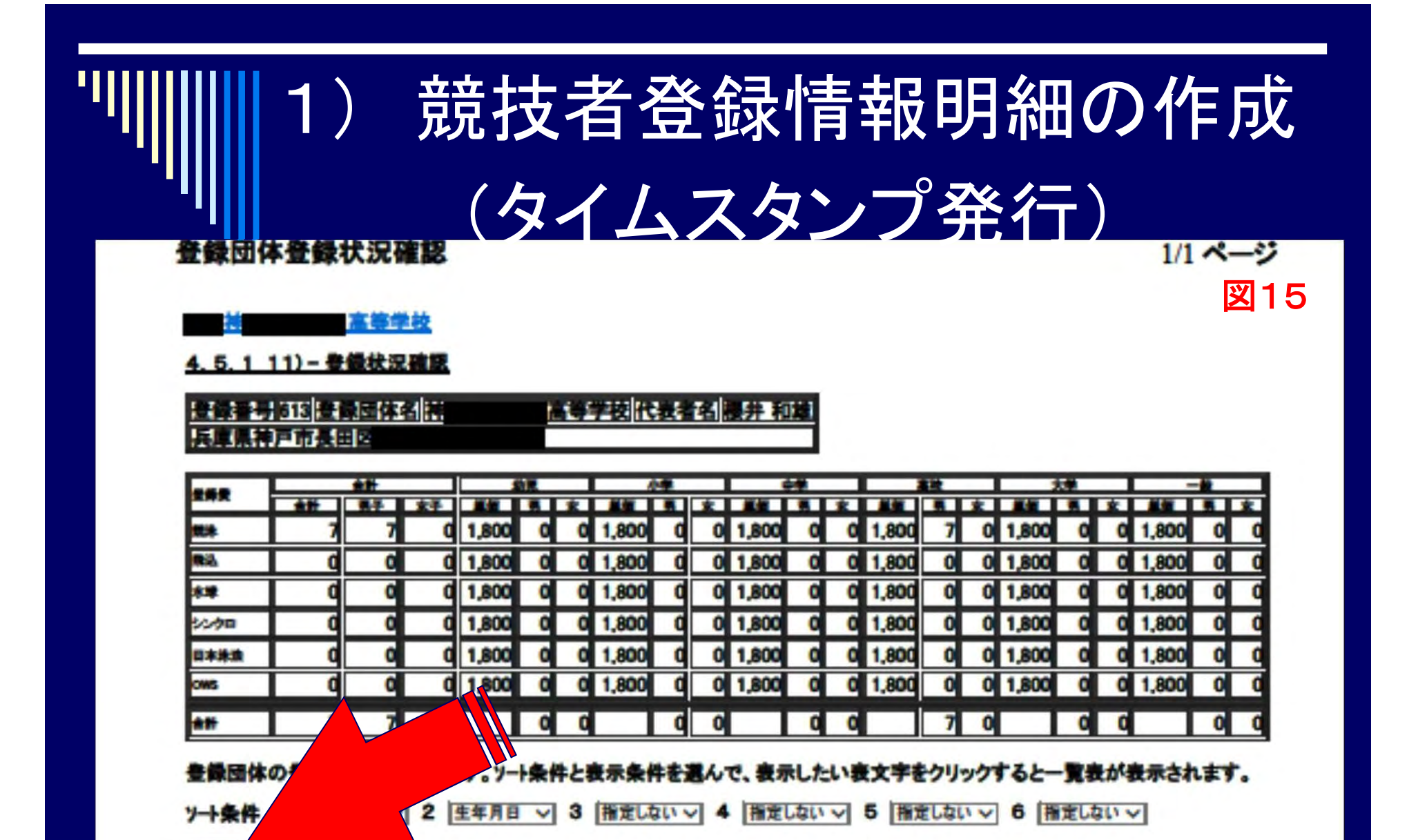

競技者情報等を確認の上、最下部の[申請]をクリック

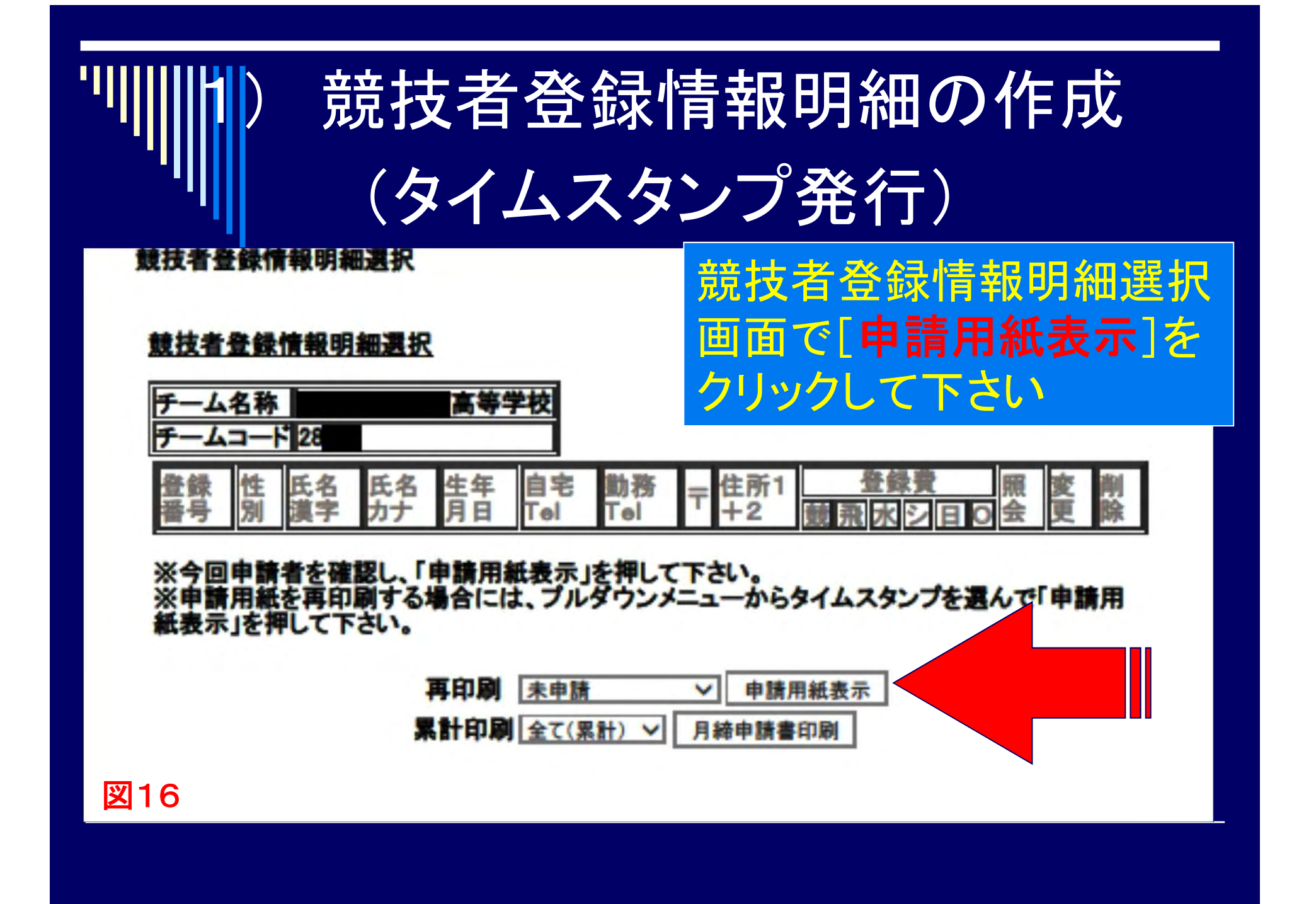

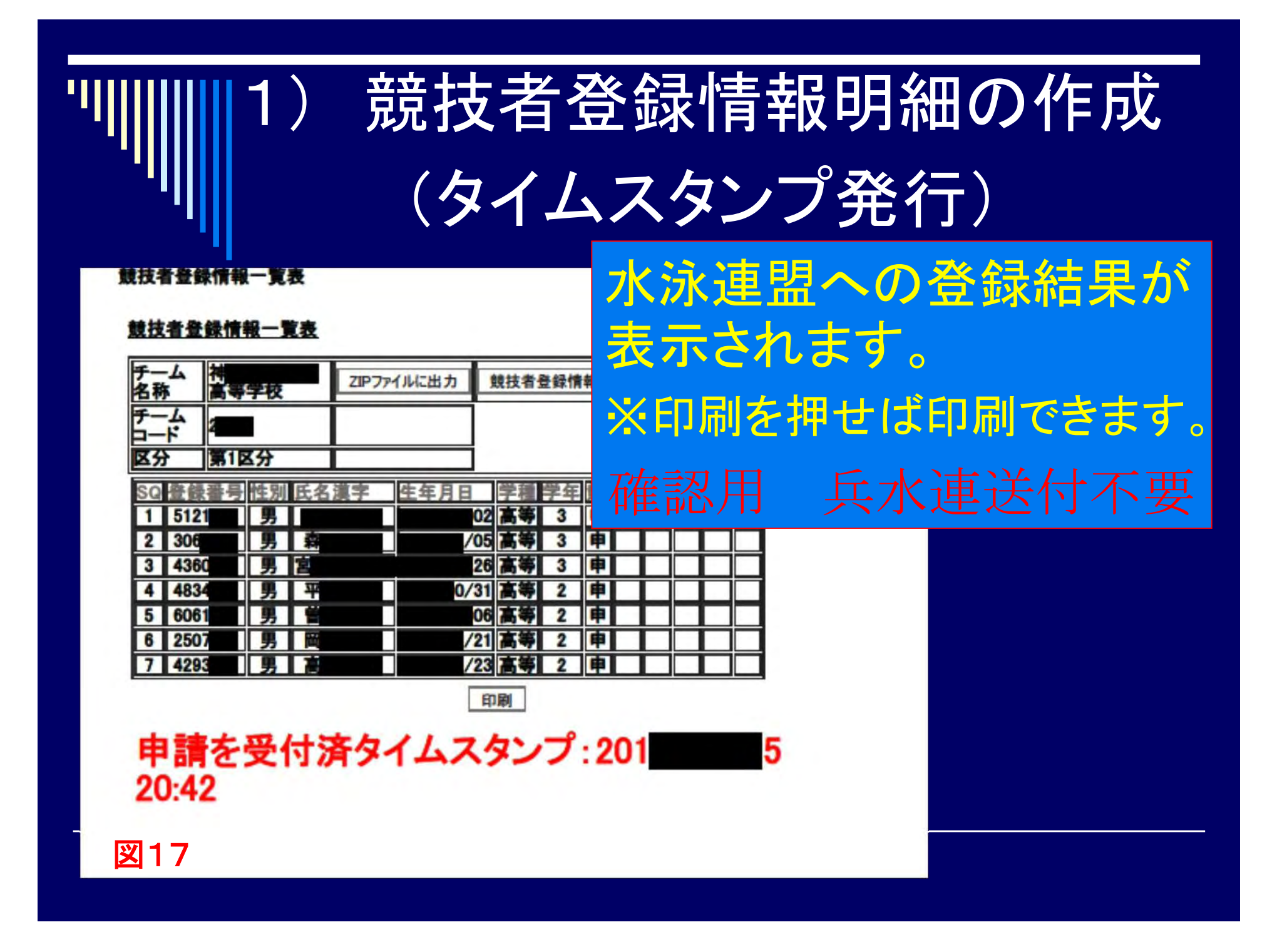

団体登録申請書

1/1 ページ

### 団体登録申請書の作成 1 登録〒-9 2014/04/05 作成日 (登録状 況) 競技者登 鐵総数 : 7 魏泳: カテゴリー 飛込: 0 每人数 水球: 0 シンクロ: 0 日本泳法: 0 OWS: 0 IDカート 発 行者数: 团体登録料(): 13000 飛込 水球 シンクロ 日本泳法 OWS 體決 1800 1800 1800 1800 1800 1800 小学単価(¥): 1800 1800 1800 1800 1800 1800 中学単価(¥); 1800 1800 1800 1800 1800 1800 1800 1800 1800 1800 1800 1800 高校単価(¥): 登録者数などの確認後、 大学単価(¥); 1800 1800 1800 1800 1800 1800 一般単価(¥): 1800 1800 1800 1800 1800 1800 総合計・ 25600 各校で保管して下さい。 (登録団体) 代表者 櫻井和 Tel: 078-575-0230 住所 653-0003 兵庫県神戸市長田区五番町 8丁目5番地 広報者 寺脇 智 Tel: 078-575-0230 登録団体名 代表者担当者 高等学 住所 653-0003 校 兵庫県神戸市長田区五番町 (28 8丁目5番地 印刷 申請を受付済タイムスタンプ:201 5 20:42 × 18 https://www.japan-swimming.jp/webswmsys/shinseisyo?UserIDThird=28613&lastDa... 2014/05/12

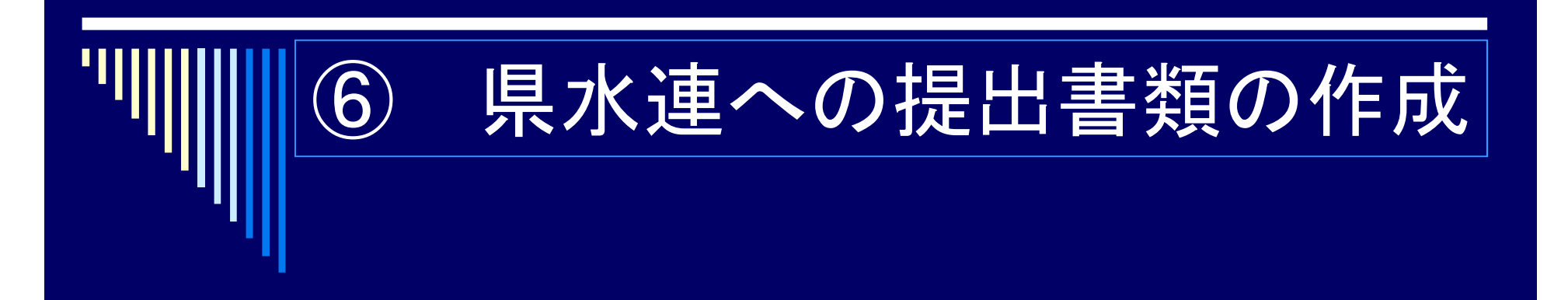

# 1) 県水泳連盟HPのフォーム集にある 基本登録送付書(入金後の振替票貼付)

## 上記の用紙を提出(Fax可)する

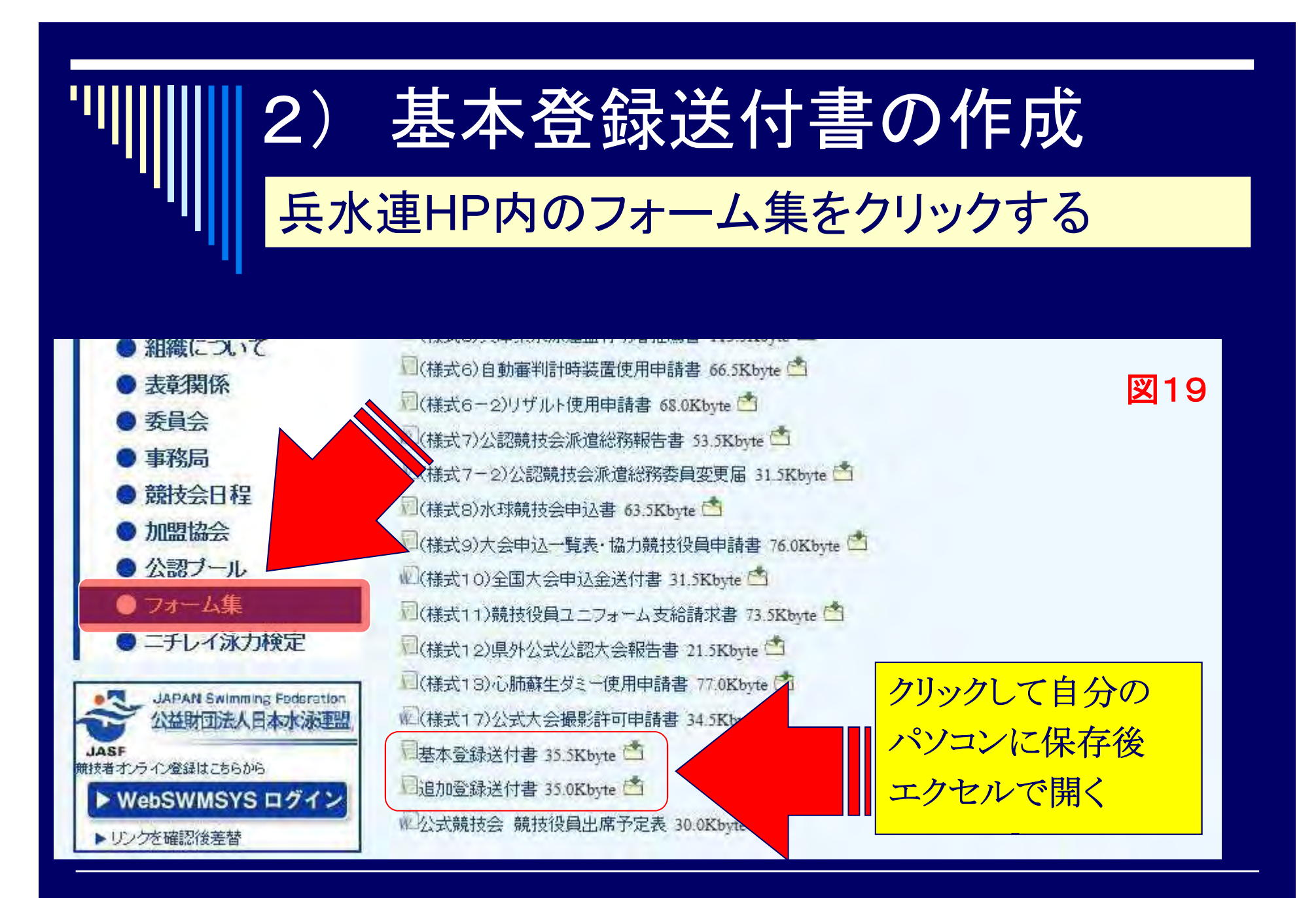

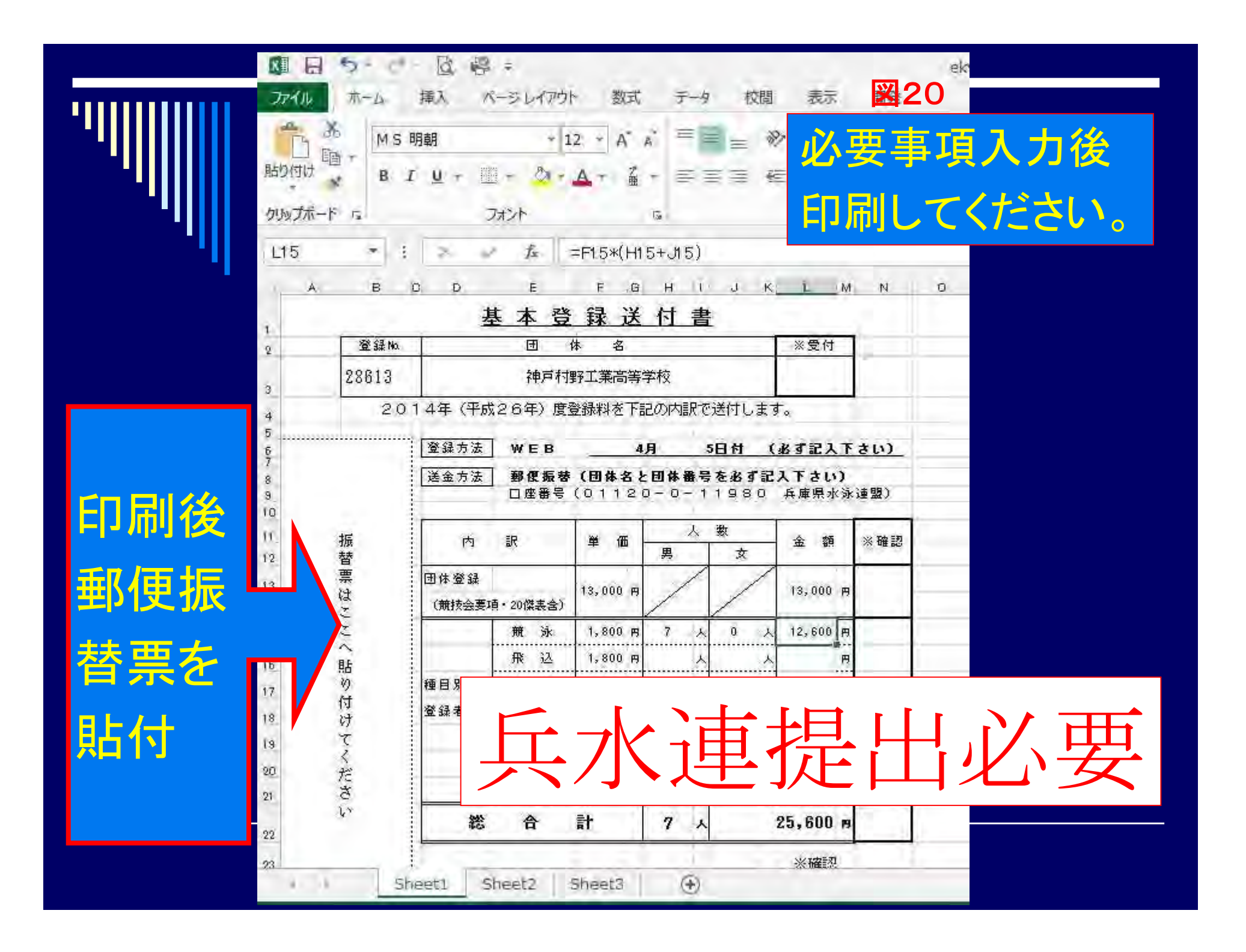